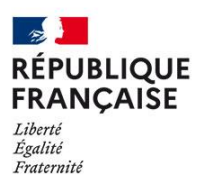

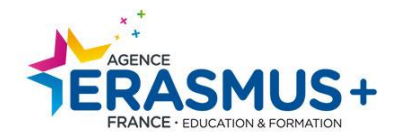

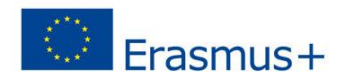

# Guide du code OID : création, mise à jour et recommandations

## Erasmus+ et corps européen de solidarité https://webgate.ec.europa.eu/erasmusesc/index/organisations/

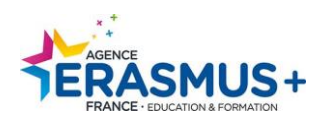

## VIGILANCE : RECHERCHE CODE OID

Veuillez en priorité vérifier que votre structure ne possède pas de code OID (ou anciennement code PIC) via la fonction « *Recherche avancée* » de la <u>Plateforme d'enregistrement des organismes</u>.

Lors de cette recherche, veuillez utiliser au minimum 2 critères, en suivant cet ordre :

- 1) L'ancien code PIC (si vous en possédez déjà un),
- 2) Le pays (France),
- 3) Le nom exact de l'organisme.

Ceci est détaillé en page 8 de ce guide.

## VOUS NE DEVEZ SURTOUT PAS CREER DE NOUVEAU CODE OID SI VOUS POSSEDEZ DEJA UN CODE PIC.

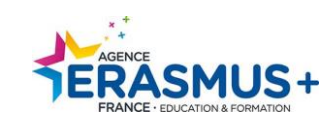

### Table des matières

| INTRO | DDUCTION                                                            | 4  |
|-------|---------------------------------------------------------------------|----|
| I-    | CONNEXION                                                           | 5  |
| A.    | SITUATION N°1 : VOUS NE POSSEDEZ PAS DE COMPTE « EU Login »         | 6  |
| В.    | SITUATION N°2 : VOUS POSSEDEZ UN COMPTE « EU Login »                | 8  |
| 11-   | RECHERCHE ET/OU CREATION DU CODE OID                                | 9  |
| ETAPE | 1. ORGANISATION DATA (données de l'organisme)                       | 12 |
| ETAPE | 2. LEGAL ADDRESS (adresse légale)                                   | 14 |
| ETAPE | 3. ORGANISATION CONTACT PERSON (personne de contact de l'organisme) | 16 |
| ETAPE | 4. AUTHORIZED USERS (administrateur)                                | 16 |
| ETAPE | 5. CREATION REUSSIE                                                 | 18 |
| 111-  | MISE A JOUR OID ET/OU AJOUTS D'ANNEXES                              | 19 |
| A.    | MISE A JOUR DES DONNEES :                                           | 20 |
| В.    | ANNEXES A TELECHARGER ET/OU METTRE A JOUR                           | 20 |
| C.    | ANNEXES A INSERER :                                                 | 25 |
| IV-   | AJOUTER UN ADMINISTRATEUR                                           | 26 |

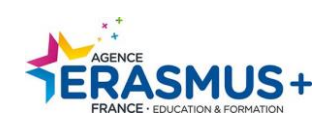

## **INTRODUCTION**

### Le code OID est un numéro d'enregistrement unique. Si votre organisme possédait déjà un code OID, vous ne devez pas créer de nouveau code OID.

NB : Il est conseillé d'utiliser en priorité les logiciels de navigation Firefox et Google Chrome (dans leurs versions les plus récentes).

Cette phase d'enregistrement sur le portail « Erasmus+ et corps européen de solidarité » est obligatoire pour effectuer une demande de financement dans le cadre des actions décentralisées telles que les actions de mobilité (AC1) ou de partenariats (AC2).

A l'issue de cette procédure d'enregistrement, un code OID (*Organisation ID*) commençant par la lettre E sera <u>attribué à votre organisme</u>. Il vous faudra **impérativement communiquer et saisir ce code OID** lors de la complétion et soumission du formulaire de candidature en ligne. Un <u>guide en français</u> d'aide à l'utilisation de la plateforme est disponible.

#### Qui doit posséder un code OID ?

Pour être renseigné dans un formulaire de candidature, l'ensemble des organismes participants au projet doivent posséder un code OID.

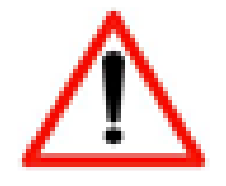

Avant toute création d'un code OID, il est nécessaire de connecter une adresse email à EU Login <u>https://ecas.ec.europa.eu/cas/login</u> EU Login est le principal service d'authentification de la Commission européenne.

Nous vous conseillons fortement d'utiliser une adresse mail générique (ex : <u>mobilite@erasmus.fr</u>) pour l'identification et non une adresse mail personnelle.

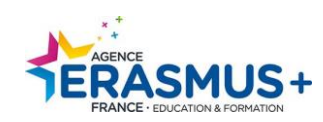

## I- CONNEXION

Lien pour accéder : <u>https://webgate.ec.europa.eu/erasmus-esc/home/organisations/search-for-an-organisation</u>.

Cliquez sur le bouton « <u>My Organisations</u> ».

| European                                       | Hom                           | me > Search for an Organisation eli CUYALAA 🕡 🧔                                                                                                    |                                                                                                    |                                                                                                    |  |  |  |  |  |  |
|------------------------------------------------|-------------------------------|----------------------------------------------------------------------------------------------------|----------------------------------------------------------------------------------------------------|----------------------------------------------------------------------------------------------------|--|--|--|--|--|--|
| Erasmus+ and European                          | Sea                           | earch for an Organisation 🔹                                                                                                    |                                                                                                    |                                                                                                    |  |  |  |  |  |  |
| Solidarity Corps                               | ORGA                          | RGANISATION REGISTRATION FOR ACTIONS MANAGED BY NATIONAL AGENCIES                                                                                                    |                                                                                                    |                                                                                                    |  |  |  |  |  |  |
| 👫 НОМЕ                                         | To sub                        | mit an application, you will need an Organisation ID. Organisations that have already par                                                                                    | cipated in an Erasmus+ or European Solidarity Corps action managed by a National Agency and have a Participant Identification Code (PIC) have b<br>upu). Alternatively if you are an authorised user you can see the list of your registered organisations usion My (transisations | een assigned an Organisation ID automatically. Please use the search below to find your organisation and its |  |  |  |  |  |  |
|                                                | conco                         | pontaing organisation to (you can use your existing no in the Autoneed search restarce)                                                                                      | on), Anchairea, n'you an an aunanaoù aou, you oan aoc anc na ar youn regiarereù ogannaunoù aang ny organnaunono                                                                                                    |                                                                                                    |  |  |  |  |  |  |
| <ul> <li>Search for an Organisation</li> </ul> | IS YO                         | UR ORGANISATION ALREADY REGISTERED?                                                                                                    |                                                                                                    |                                                                                                    |  |  |  |  |  |  |
| Register my Organisation                       | The Er<br>For ce              | asmus+ and European Solidarity Corps programmes are managed by National Agencies<br>rtain actions, you must apply through the National Agencies and, for others, through Edu | I participating countries and the Education, Audiovisual, and Culture Executive Agency (EACEA).<br>ation, Audiovisual and Culture Executive Agency (EACEA). To apply for actions managed by National Agencies please use the links provided below.                                 | For actions managed by EACEA, please visit the Funding & tender opportunities portal 🗗.                      |  |  |  |  |  |  |
| • My Organisations                             | SEAR                          | CH FOR YOUR ORGANISATION                                                                                                    |                                                                                                    |                                                                                                    |  |  |  |  |  |  |
|                                                |                               |                                                                                                    |                                                                                                    |                                                                                                    |  |  |  |  |  |  |
| APPLICATIONS >                                 | ٩                             | please enter a legal name, business name, hyperlink, PIC or an OID                                                                                                    | Search                                                                                                    |                                                                                                    |  |  |  |  |  |  |
| PROJECTS >                                     | >                             | Search results                                                                                                    |                                                                                                    |                                                                                                    |  |  |  |  |  |  |
| ? SUPPORT >                                    | ÷                             | A No organisation searched                                                                                                    |                                                                                                    |                                                                                                    |  |  |  |  |  |  |
| S RESOURCES > >                                | d searc                       | Active filters:<br>Reset all                                                                                                    |                                                                                                    |                                                                                                    |  |  |  |  |  |  |
| ¢¢ <sup>®</sup> tools >                        | Advance                       | REGISTER YOUR ORGANISATION                                                                                                    |                                                                                                    |                                                                                                    |  |  |  |  |  |  |
|                                                |                               | To apply through the National Agency, you have to register your organisation and obtain                                                                                      | an organisation ID.                                                                                                    |                                                                                                    |  |  |  |  |  |  |
|                                                | + Register a new Organisation |                                                                                                    |                                                                                                    |                                                                                                    |  |  |  |  |  |  |
|                                                |                               |                                                                                                    |                                                                                                    |                                                                                                    |  |  |  |  |  |  |
|                                                |                               | ORGANISATIONS                                                                                                    | Erasmus+                                                                                                    | European Solidarity Corps                                                                                    |  |  |  |  |  |  |
|                                                |                               | view au your Urganisations My Organisations                                                                                                    | view opportunities and start your application<br>Opportunities                                                                                                    | view opportunities and start your application Opportunities                                                  |  |  |  |  |  |  |

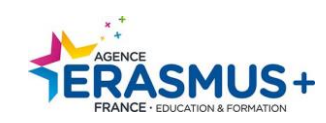

### A. SITUATION N°1 : VOUS NE POSSEDEZ PAS DE COMPTE « EU Login »

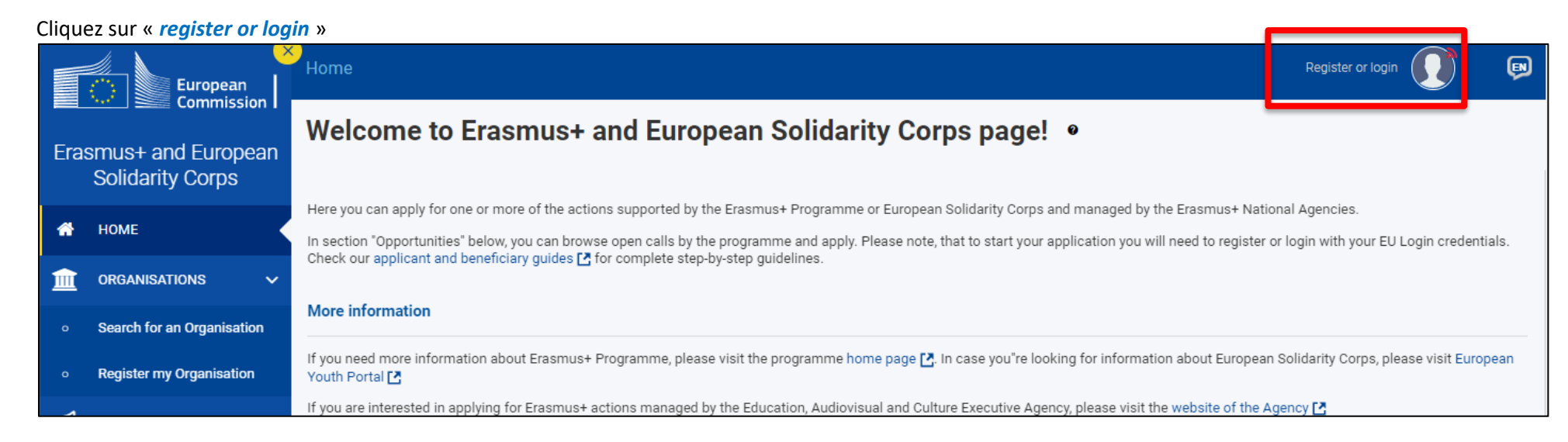

Le logiciel vous renvoie directement sur le site EU Login, veuillez cliquer sur « Créer un compte ».

| C | connectez-vous pour continuer       |
|---|-------------------------------------|
|   | Utilisez votre adresse électronique |
|   | Suivant<br>Créer un compte          |
|   |                                     |
|   | Sélectionner votre pays             |

Pour accéder aux systèmes informatiques de l'Union européenne, vous devez obligatoirement identifier votre adresse email sur la plateforme EU login.

Compléter le formulaire. Tous les champs sont obligatoires, y compris le code de sécurité.

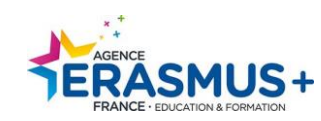

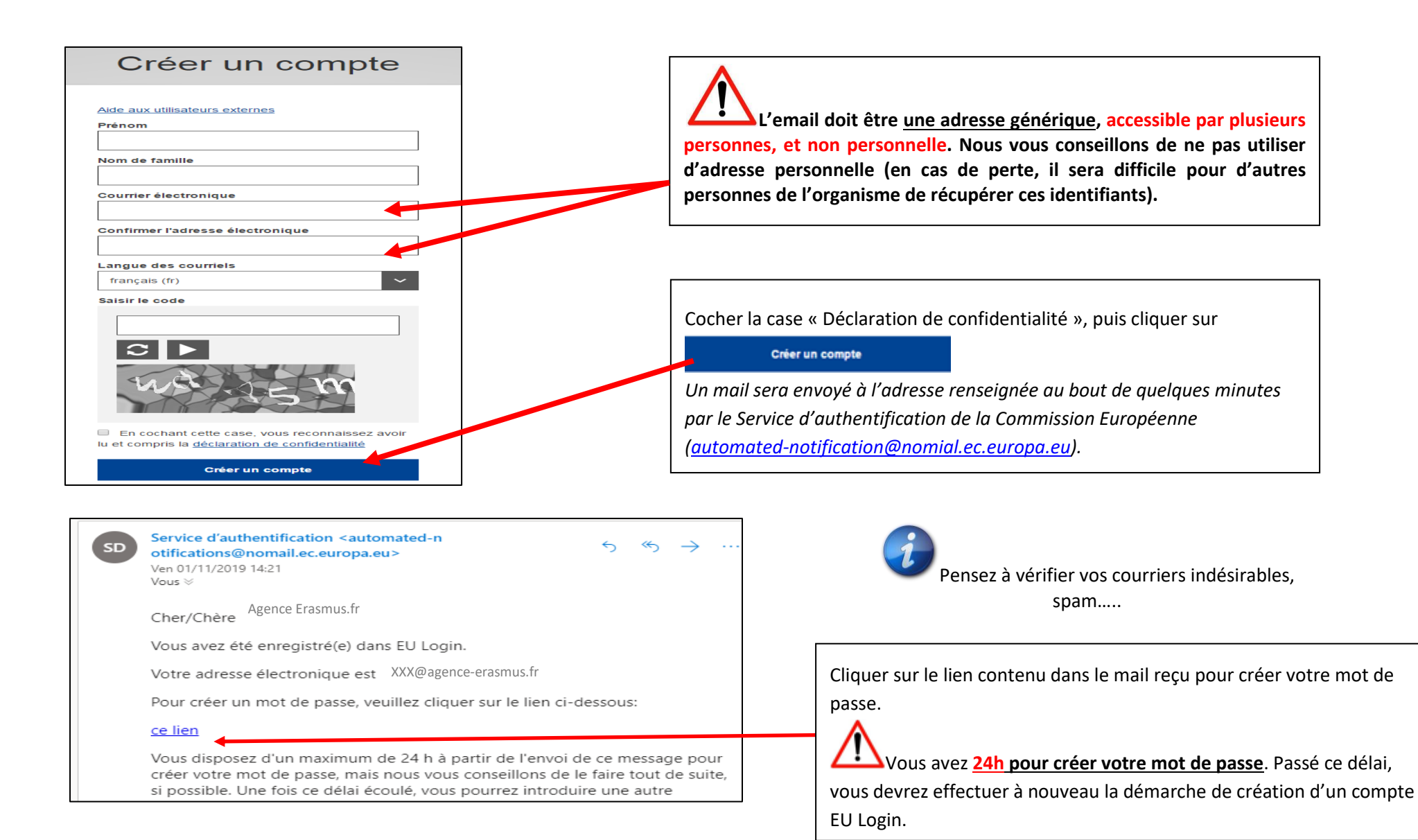

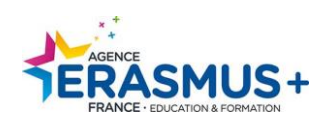

|                                                                                                    | a mot de passe                                                                                                    |
|----------------------------------------------------------------------------------------------------|----------------------------------------------------------------------------------------------------|
|                                                                                                    |                                                                                                    |
| Veuillez choisir un nouve                                                                                                    | au mot de passe.                                                                                                    |
|                                                                                                    | ncouecha<br>(Externe)                                                                                                    |
| Nouveau mot de passe                                                                                                    |                                                                                                    |
|                                                                                                    |                                                                                                    |
|                                                                                                    |                                                                                                    |
|                                                                                                    | Soumettre                                                                                                    |
| Jn mot de passe ne peut pas<br>:omporter au minimum 10 car<br>groupes de caractères suivan                                                                                                    | Soumettre<br>contenir votre nom d'utilisateur et doit<br>actères, choisis parmi au moins trois des quatre<br>ts (espaces autorisés):                                                        |
| Un mot de passe ne peut pas<br>comporter au minimum 10 car<br>groupes de caractères suivan<br>• Majuscules: A à Z<br>• Minuscules: a à z<br>• Chiffres: 0 à 9<br>• Caractères spéciaux:!!#                              | Soumettre<br>contenir votre nom d'utilisateur et doit<br>actères, choisis parmi au moins trois des quatre<br>ts (espaces autorisés):<br>/\$%&'()*+,f:;<=>?@[[]]`{]}~                        |
| Jn mot de passe ne peut pas<br>comporter au minimum 10 car<br>groupes de caractères suivan<br>• Majuscules: A à Z<br>• Minuscules: a à z<br>• Chiffres: 0 à 9<br>• Caractères spéciaux:!!#<br>Exemples: PBuexPNbd7 cwSb | Soumettre<br>contenir votre nom d'utilisateur et doit<br>actères, choisis parmi au moins trois des quatre<br>ts (espaces autorisés):<br>r\$%&'()*+,-/:;<=>?@[\}^_`{]}~<br>7PBgHi bfLASovHK5 |

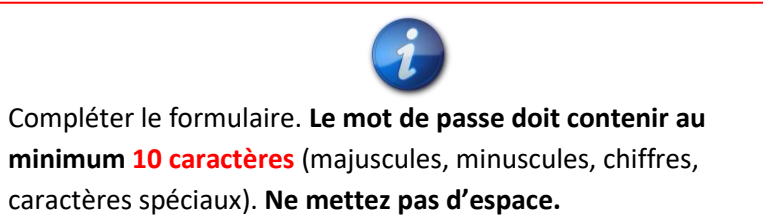

Lorsque le mot de passe est confirmé, une fenêtre de réussite apparait, cliquez sur « Continuer ».

**<u>Remarque</u>**: au bout de 6 mois d'utilisation, sachez que vous devrez modifier votre mot de passe EU Login lors de votre prochaine connexion.

### B. SITUATION N°2 : VOUS POSSEDEZ UN COMPTE « EU Login »

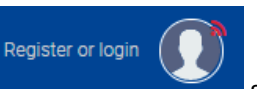

situé à en haut à droite.

2. Saisir l'adresse mail qui a été utilisée lors de la création du compte EU LOGIN puis cliquer sur « Suivant ».

1. Cliquer sur le bouton

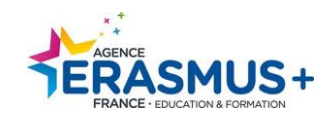

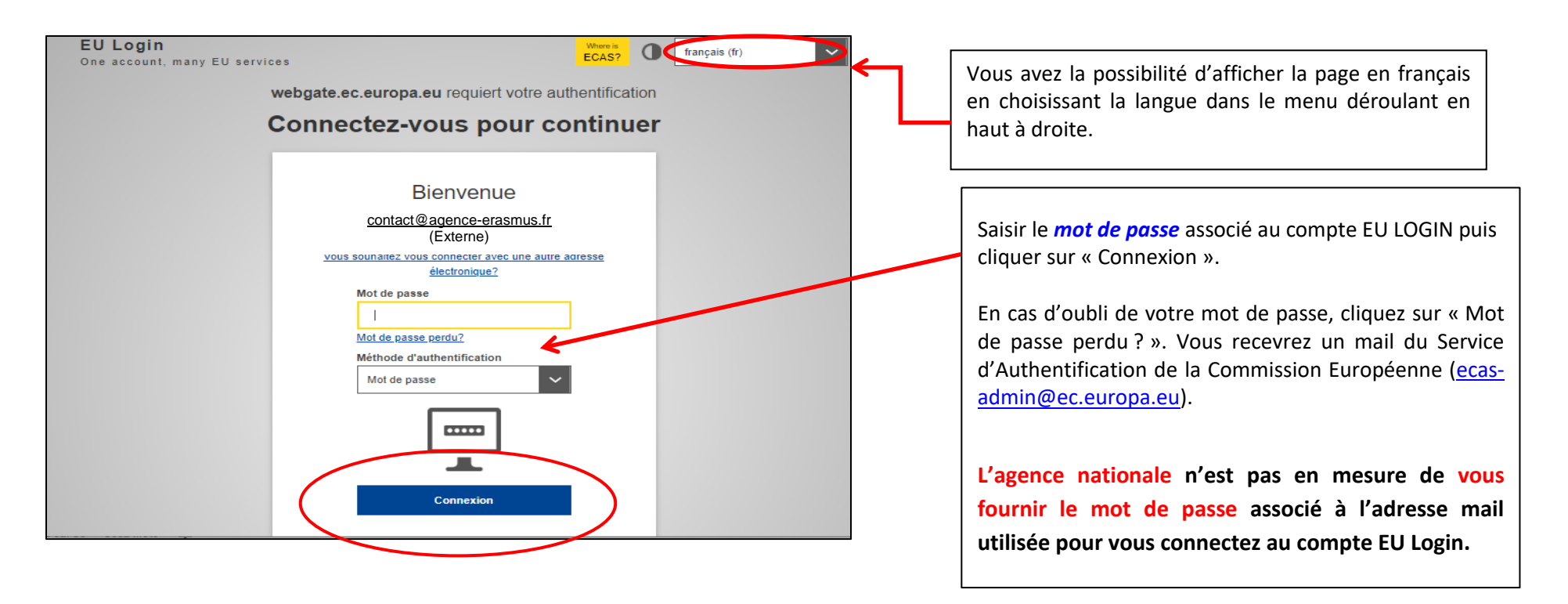

## II- RECHERCHE ET/OU CREATION DU CODE OID

Vous devez impérativement vérifier en amont que votre organisme ne possède pas déjà de code OID, en utilisant les différentes fonctions de recherche. Vous n'avez pas besoin de code EU login pour effectuer cette recherche d'OID.

Si votre organisme possède un code OID, il **doit obligatoirement être conservé**. (Cf. le guide d'utilisation en français pour avoir davantage d'explications.).

Cliquez sur « Organisations » puis sur le bouton «

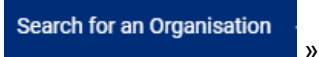

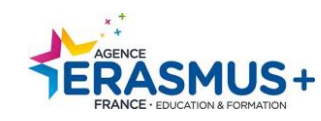

| * | НОМЕ                       | Les programmes Erasmus+ et corps europeen de solidarité sont geres par les agences nationales des pays participants et l'Agence exe<br>our certaines actions, vous devez postuler par l'intermédiaire des agences nationales et, pour d'autres, par l'intermédiaire de l'Agence ex<br>reuillez utiliser les liens fournis ci-dessous. Pour les actions gérées par l'EACEA, veuillez consulter Funding & tender opportunities ?. |                                                                                            |  |  |  |
|---|----------------------------|----------------------------------------------------------------------------------------------------|--------------------------------------------------------------------------------------------|--|--|--|
| ì | ORGANISATIONS 🗸            | recherchez votre organisme                                                                                                    | cliquez sur le bouton « recherche ».                                                       |  |  |  |
| 0 | Search for an Organisation |                                                                                                    | Veuillez cliquer sur la flèche et compléter                                                |  |  |  |
| o | Register my Organisation   |                                                                                                    | au minimum indiquer 2 critères : le pays et/ou<br>le nom de l'organisme et/ou le n° SIREN. |  |  |  |
| 0 | My Organisations           | Recherche avancée Kesultats de la recherche                                                                                                    |                                                                                            |  |  |  |
| 4 | OPPORTUNITIES >            | Nom légal 100 Organismes trouvés                                                                                                    | N'oubliez pas de cliquer sur le bouton                                                     |  |  |  |
| ф | APPLICATIONS >             | Actif filtres :<br>Réinitialiser tout                                                                                                    | Recherche                                                                                  |  |  |  |
|   | PROJECTS >                 | Nom de l'entreprise         Recherchez les résultats         Recherche                                                                                                    |                                                                                            |  |  |  |

| Recherche avancée <     | ancée < Résultats de la recherche |                                            |                    |        |                      |                               |           |                                       |                                         |                  |           |
|-------------------------|-----------------------------------|--------------------------------------------|--------------------|--------|----------------------|-------------------------------|-----------|---------------------------------------|-----------------------------------------|------------------|-----------|
| Pays                    | 1 Organismes tro                  | smes trouvés                               |                    |        |                      |                               |           | ¥ Fermer                              |                                         |                  |           |
| France X                | Actif filtres :                   | Nom légal: Frasm                           | us 🔕 Pays: Fra     |        | Juméro d'enregistrer | nent: 187512512 🛛             |           |                                       |                                         |                  |           |
| Site web                | Réinitialiser tout                | (                                          |                    |        |                      |                               |           |                                       |                                         |                  |           |
|                         | T Recherch                        | Recherchez les résultats         Recherche |                    |        |                      |                               |           |                                       |                                         |                  |           |
| PIC                     |                                   |                                            |                    |        |                      |                               |           |                                       |                                         |                  | Code de l |
|                         | Nom légal                         | Nom de<br>l'entreprise                     | Statut             | Pays   | Ville                | Site web                      | PIC       | ID de<br>l'organisme                  | Numéro<br>d'enregistrement              | Numéro<br>de TVA | Erasmu    |
| ID de l'organisme       |                                   |                                            |                    |        |                      |                               |           | , , , , , , , , , , , , , , , , , , , | , i i i i i i i i i i i i i i i i i i i |                  | supéi     |
|                         | AGENCE<br>ERASMUS+                | Agence                                     | En attente         |        |                      |                               |           |                                       |                                         |                  |           |
| Numéro d'enregistrement | EDUCATION                         | Erasmus<br>France                          | de<br>confirmation | France | BORDEAUX             | https://agence.erasmusplus.fr | 949347828 | E10087336                             | 187512512                               |                  |           |
| 187512512               | FORMATION                         |                                            |                    |        |                      |                               |           |                                       |                                         |                  |           |
| Numéro de TVA           | 4                                 |                                            |                    |        |                      |                               |           |                                       |                                         |                  | •         |

#### 2 cas possibles :

- ▷ Votre organisme existe : veuillez utiliser le code OID qui lui est associé. VOUS NE DEVEZ PAS CREER UN NOUVEAU CODE OID. Cf point 1 ci-dessous
- SI et seulement si après vérification, votre organisme n'a jamais été créé et ne possède pas de code OID, Cf point ci-dessous.

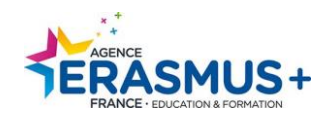

#### 1. Pour ceux ayant trouvé leur code OID au nom de votre organisme via la fonction « recherche » de la plateforme :

| Cliqu | iez sur « <b>My organi</b> s          | sati | on ».                                                                                                    |                                |                                                                                                    | _                 |                 |                  |               |                            |                              |               |
|-------|---------------------------------------|------|----------------------------------------------------------------------------------------------------|--------------------------------|----------------------------------------------------------------------------------------------------|-------------------|-----------------|------------------|---------------|----------------------------|------------------------------|---------------|
| Era   | smus+ and Europea<br>Solidarity Corps | n    | My Organisatio                                                                                                    | ons Po<br>acc                  | Pour rappel, vous devez vous connecter avec le mail et le mot de<br>passe utilisé lors de la création du code PIC/OU OID pour pouvoir y<br>accéder. |                   |                 |                  |               | e<br>Y                     |                              |               |
| *     | НОМЕ                                  | K    | Here you can find a list of orga                                                                                                    | anisations either registered b | y you or where yo                                                                                                    | u are an authori  | sed person to r | epresent the org | ganisation fo | or Erasmus+ Programm       | e and European Solidarity Co | rps.          |
| 盦     | ORGANISATIONS                         | ~    | In case the list provides no dat                                                                                                    | ta, you may need to register   | for your organisat                                                                                                    | ion to participat | e in Erasmus+ I | Programme and    | l European S  | Solidarity Corp. Follow "F | Register my Organisation" [  | ink to begin. |
| o     | Search for an Organisation            |      | Looking for support or hav                                                                                                    | e further questions?           |                                                                                                    |                   |                 | $\mathbf{N}$     |               |                            |                              |               |
| o     | Register my Organisation              |      | Check our applicant and benef                                                                                                    | ficiary guides 🛃 for complet   | e step-by-step gui                                                                                                    | delines.          |                 |                  |               |                            |                              |               |
| 0     | My Organisations                      | K    | In case you can't find an organisation or the results are different than what you expected, please contact your Erasmust European Solidarity Corps National Agency for support. The list of contacts can be for |                                |                                                                                                    |                   |                 |                  |               |                            |                              |               |
| 4     | OPPORTUNITIES                         | >    | Number of Organisations           2 items found         2                                                                                                    |                                |                                                                                                    |                   |                 |                  |               |                            |                              |               |
| ক্র   | APPLICATIONS                          | >    | Q     Agence Erasmus Franc ×     Search                                                                                                    |                                |                                                                                                    |                   |                 |                  |               |                            |                              |               |
|       | PROJECTS                              | >    | Legal name                                                                                                    | Business name                  | Status                                                                                                    | Country           | City            | Website          | PIC           | Organisation ID            | Registration number          | VAT number    |
| 2     | SUPPORT                               | >    | Agence Erasmus France                                                                                                    | Agence Erasmus France          | Registered                                                                                                    | France            | bordeaux        |                  |               | E10287555 🔼                | 21212121                     | 2121212121    |
|       |                                       |      |                                                                                                    |                                |                                                                                                    |                   |                 |                  |               |                            |                              |               |

E10287555

Pour apporter des modifications ou des mises à jour, cliquez sur l'oid

et suivez les indications mentionnées en page 19 de ce guide.

#### 2. Si vous ne trouvez pas de code OID au nom de votre organisme via la fonction « recherche » de la plateforme :

Cliquer sur le bouton « *Register My Organisation* ». Veuillez suivre la procédure décrite en page 12 de ce guide.

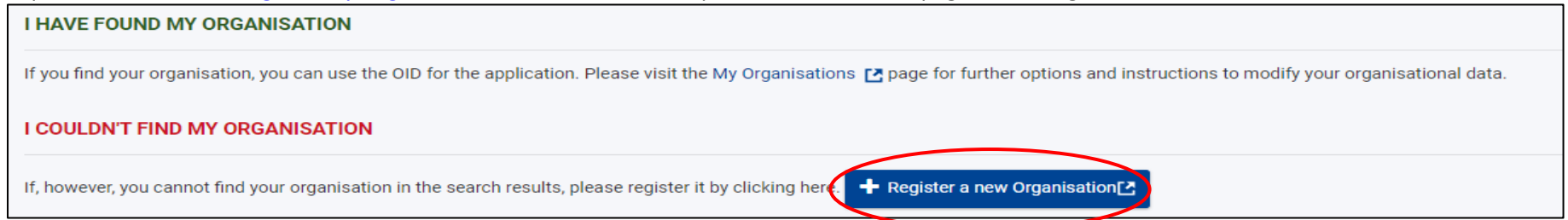

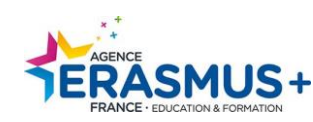

La plateforme **ne dispose pas d'une fonction d'enregistrement automatique**. **Ne fermez pas votre navigateur sauf si vous avez terminé votre inscription en cliquant sur le bouton** "*Submit*", sinon, toutes les informations que vous avez fournies seront perdues.

### ETAPE 1. ORGANISATION DATA (données de l'organisme)

Veuillez compléter le formulaire en suivant les instructions ci-dessous et en prenant connaissance du récapitulatif figurant page 15.

| Register My Organisa<br>× Your form is not complete, please               | tion<br>se check the red marks on the content                                                                                                    | menu.                                                                    | MERCI DE COMPLETER TOUS LES CHAMPS                                                                                                    |  |
|---------------------------------------------------------------------------|----------------------------------------------------------------------------------------------------|--------------------------------------------------------------------------|----------------------------------------------------------------------------------------------------|--|
| Content Menu <  X Organisation data  Legal address                        | Corganisation data The data contained in the highlighted fields below ( ) are publicly searching for an organisation (legal entities and natural persons) through the Erast Corps platform. You can find more information here Privacy Statement. |                                                                          | <ul> <li>- PIC : le N° PIC si vous en possédez un (numéro utilisé pour les act centralisées)</li> <li>- Legal name : nom officiel de votre organisme figurant sur documents d'enregistrement (ex : avis de situation au répert CIPENE quis de déclaration préference de déclaration au répert</li> </ul> |  |
| <ul> <li>Organisation Contact Person</li> <li>Authorised Users</li> </ul> | PIC 😶<br>Legal name * 😶                                                                                                    | ##############                                                           | l'organisme.<br>- Business name : nom officiel de votre organisme (identique au legal<br>name)                                                                                                    |  |
|                                                                           | Business name 🛛<br>Legal status 🏵<br>* 🔁                                                                                                    | Business name International organisation a natural person a legal person | <ul> <li>- Legal status :</li> <li>- choisir obligatoirement « a legal person »,</li> <li>- choisir pour un organisme : privé = private entity OU public = public</li> </ul>                                                                                                    |  |
|                                                                           | Select an option     Select an option     Official language *                                                                                                    |                                                                          | <ul> <li>body,</li> <li>choisir à but non lucratif (non profit) ou à but lucratif (for profit),</li> <li>Official language : langue officielle de communication de votre organisme</li> </ul>                                                                                                    |  |
|                                                                           | Region                                                                                                    | Select an option                                                         | <ul> <li>- Establishment/Registration country : pays d'enregistrement de votre organisme</li> <li>- Région : région de votre organisme figurant sur l'avis de situation au réportoire SIRENE</li> </ul>                                                                                                  |  |

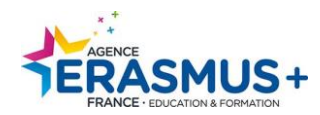

| Legal form * 🕚           | Select an option                  | MERCI DE COMPLETER TOUS LES CHAMPS                                                                                                    |
|--------------------------|-----------------------------------|----------------------------------------------------------------------------------------------------|
| VAT number * 🕚           | VAT number                        | Legal form : sélectionnez le statut juridique de votre organisme parmi la liste                                                                      |
|                          | VAT number not applicable         | proposée (à défaut, choisir « UNKNOWN »)                                                                                                    |
| Registration number 0    | Registration number               | VAT number: indiquez le N° de TVA. Sinon cochez la case « VAT number not applicable »                                                                |
| Registration date 0      | dd/mm/yyyy                        | Peristration number: est le N° de SIPEN (9 chiffres) de votre organisme                                                                              |
| Registration authority 0 | Registration authority            | figurant sur l'avis de situation au répertoire SIRENE ou N° de SIRET si vous<br>déposez une Charte Enseignement Supérieur, ou un numéro RNE pour les |
|                          |                                   | écoles publiques du 1er degré.                                                                                                    |
|                          |                                   | <b>Registration Date</b> : date d'enregistrement figurant sur l'avis de situation au répertoire SIRENE                                               |
|                          | S: DRAFT Plantes                  | <i>Registration Authority</i> : autorité qui a délivré votre numéro d'enregistrement                                                                 |
| Grganisation data        | Organisation<br>Organisation data |                                                                                                    |
| Legal address            |                                   | Après avoir complété correctement tous les champs, la section deviendra verte ce qui vous permettra de passer à la section                           |
| Crganisation Conta       | ct Person                         | suivante                                                                                                    |

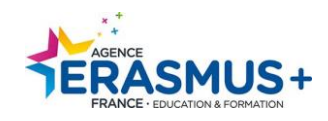

## ETAPE 2. LEGAL ADDRESS (adresse légale)

| Content Menu <<br>✓ Organisation data<br>X Legal address | Legal address         Image: A searching for an organisation (le corps platform. You can find model) | phted fields below ( []) are publi<br>gal entities and natural persons) through the <u>Era</u><br>re information here <u>Privacy Statement</u> . | Street Name and Number : indiquez l'adresse postale de votre organisme au format français : numéro puis nom de rue. Elle doit est être similaire à celle figurant sur l'avis de situation au répertoire SIRENE. |
|----------------------------------------------------------|----------------------------------------------------------------------------------------------------|----------------------------------------------------------------------------------------------------|----------------------------------------------------------------------------------------------------|
| X Organisation Contact Person                            | Street name and number * 0                                                                           | Street name and number                                                                                                    | au répertoire SIRENE.                                                                                                    |
| X Authorised Users                                       | City * 🛛                                                                                             | City                                                                                                    | <u>Attention</u> : Le format demandé pour le n° de téléphone est le format international,                                                                                                    |
|                                                          | P.O. Box 🕚                                                                                           |                                                                                                    | il doit commencer <b>par +33</b> si vous êtes situé en France. <i>Exemple : 05 56 00 94 00</i><br>= + 33 556 00 94 00                                                                                           |
|                                                          | Postal code * 0                                                                                      | Postal code                                                                                                    |                                                                                                    |
|                                                          | Main phone * 🛛                                                                                       | Main phone                                                                                                    | <i>Fax</i> : renseignez le numéro de fax de votre organisme (le cas échéant).                                                                                                    |
|                                                          | Fax 🛛                                                                                                | Fax                                                                                                    | Secondary Phone : renseignez un 2 <sup>nd</sup> numéro de téléphone de votre organisme (le                                                                                                    |
|                                                          | Secondary phone 0                                                                                    | Secondary phone                                                                                                    | cas echeanty.                                                                                                    |
|                                                          | Website 0                                                                                            | Website                                                                                                    | <i>Website</i> : renseignez l'adresse du votre site internet de votre organisme (le échéant) et non pas une adresse email.                                                                                      |
|                                                          |                                                                                                    |                                                                                                    |                                                                                                    |

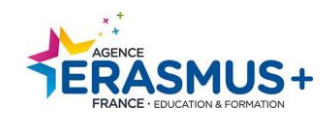

#### Récapitulatif selon les différents types d'organisme

|                     | Type d'organisme                                                                                                    | Les données à saisir dans les sections<br>« Organisation Data» et « Legal<br>address »                | Le numéro à inscrire dans la rubrique<br>« Registration number »                                                                                     |
|---------------------|----------------------------------------------------------------------------------------------------|----------------------------------------------------------------------------------------------------|----------------------------------------------------------------------------------------------------|
| Cas général         | Un établissement de l'Enseignement Supérieur                                                                                                    | Les informations à saisir sont celle du                                                               | Le N° SIREN ou de N° SIRET<br>Veillez à utiliser le même numéro que celui indiqué<br>lors de votre demande de charte de l'Enseignement<br>Supérieur. |
|                     | Un organisme ayant un statut « public » ou « privé »<br>Une association<br>Un OGEC (Organisme de Gestion de l'Enseignement<br>Catholique)                                                                                       | porteur de projet qui dépose une<br>candidature                                                       | Le N° SIREN de l'organisme ou de l'association /<br>OGEC                                                                                             |
|                     | Une structure nationale ou régionale organisée en réseau/établissement                                                                                                    | Les informations à saisir sont celles de<br>l'organisme de la maison mère et/ou<br>tête de réseau     | Le N° SIREN de la maison mère/tête de réseau                                                                                                    |
| Cas<br>particuliers | Les écoles primaires publiques déposant une demande d'accréditation (AC120 SCH)                                                                                                    | Les informations à saisir sont celle de l'école.                                                      | Le N° RNE de l'école primaire publique                                                                                                    |
|                     | Les écoles primaires publiques déposant une<br>demande de financement doivent faire appel aux<br>organismes suivants : OCCE/ MAIRIE/USEP*<br>* A condition qu'il y ait une dimension éducative dans les statuts<br>pour l'USEP. | Merci de vous reporter au guide : Ecoles<br>publiques - qui est autorisé à engager<br>l'établissement | Le N° RNE de l'école primaire publique                                                                                                    |

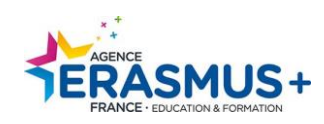

| Content Menu                          |                                |                              |                                                                                                    |
|---------------------------------------|--------------------------------|------------------------------|----------------------------------------------------------------------------------------------------|
| oontent menu                          | Organisation Contact Person    |                              | Veuillez indiquer les coordonnées de la personne de contact au sein                                                                   |
| <ul> <li>Organisation data</li> </ul> |                                |                              | de votre organisme.                                                                                                    |
| ✔ Legal address                       | Title 🛛                        | Title                        |                                                                                                    |
| X Organisation Contact Person         | First name * 🕚                 | First name                   | Professionnal e-mail: Nous vous conseillons fortement de mettre                                                                       |
| X Authorised Users                    | Last name * 0                  | Last name                    | une adresse institutionnelle (ex : <u>contact@agence-erasmus.fr</u> ), et<br>non pas une adresse personnelle !                        |
|                                       | Department 0                   | Department                   |                                                                                                    |
|                                       | Position in the organisation ④ | Position in the organisation | Use organisation phones ? : en cochant cette case, cela signifie que                                                                  |
|                                       | Professional e-mail * 0        | Professional e-mail          | les coordonnées telephoniques de la personne de contact sont les                                                                      |
|                                       | Use organisation phones?       |                              | automatiquement depuis l'onglet précédent                                                                                             |
|                                       | Main phone * 🛛                 | Main phone                   |                                                                                                    |
|                                       | Use organisation address?      |                              | Use organisation address ? : en cochant cette case, cela signifie que<br>l'adresse de la personne de contact est la même que celle de |
|                                       | Street name and number * 0     | Street name and number       | l'organisme. Les données se reportent automatiquement depuis                                                                          |
|                                       | Country * 🖲                    | Select an option             | l'onglet précédent                                                                                                    |
|                                       | Region 0                       | Select an option             |                                                                                                    |
|                                       | City * 😶                       | City                         |                                                                                                    |

### ETAPE 3. ORGANISATION CONTACT PERSON (personne de contact de l'organisme)

#### **ETAPE 4. AUTHORIZED USERS (administrateur)**

En tant que personne enregistrant l'organisme, vous êtes le **premier administrateur**. Certaines de vos informations personnelles sont déjà complétées comme votre nom, prénom et adresse email. Ces informations sont importées depuis votre compte EU Login. Elles ne peuvent pas être modifiées.

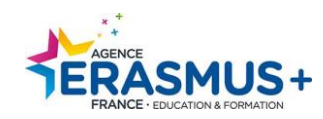

| Content Menu                                  | < | Authorised Users               |                              | € →     |                                                        |
|-----------------------------------------------|---|--------------------------------|------------------------------|---------|--------------------------------------------------------|
| ✓ Organisation data                           |   | 1 Authorised Users             |                              |         |                                                        |
| Legal address     Organisation Contact Person |   |                                | Copy contact person o        | letails |                                                        |
| X Authorised Users                            |   | Title 🖲                        | Title                        | Veuill  | ez compléter et vérifier les données présentes dans le |
|                                               |   | First name * 🕚                 | First name                   | Tormu   | nare.                                                  |
|                                               |   | Last name * 🚯                  | Last name                    |         |                                                        |
|                                               |   | Department 0                   | Department                   | Main    | <i>phone :</i> n° de téléphone de l'administrateur     |
|                                               |   | Position in the organisation 0 | Position in the organisation |         |                                                        |
|                                               |   | Professional e-mail * 0        | nelly.cuyalaa@outlook.fr     |         |                                                        |
|                                               |   | Use organisation phones?       |                              |         |                                                        |
|                                               |   | Main phone * 0                 | Main phone                   | 50      |                                                        |
|                                               |   | Use organisation address?      |                              |         |                                                        |
|                                               |   | Street name and number *       | Street name and number       | 300     |                                                        |
|                                               |   | Country * 0                    | Select an option             | \$      |                                                        |

Lorsque tous les champs sont complétés, toutes les sections sont vertes et votre formulaire indique être complet.

🛃 Submit

N'oubliez pas de cliquer sur le bouton situé en haut à droite «

» afin d'enregistrer vos données.

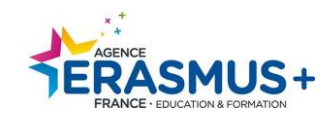

#### **ETAPE 5. CREATION REUSSIE**

Votre code OID a été créé, le numéro à utiliser pour votre/vos candidature(s) est indiqué dans l'encadré vert ci-dessous. Conservez-le ! Notez également l'adresse e-mail et le mot de passe ayant servi à la connexion.

*Un mail automatique récapitulant les données de votre organisme sera envoyé à l'adresse mail de l'administrateur.* 

| Success                                                   |                                                      | ctions                                                                                                  | Ń                                                                                                    |
|-----------------------------------------------------------|------------------------------------------------------|----------------------------------------------------------------------------------------------------|----------------------------------------------------------------------------------------------------|
| ~                                                         | You have successfully regi<br>Your new Orga<br>E1021 | istered your organisation.<br>nisation ID is:<br>3919<br>OK                                             | Vous venez de créer votre OID, mais vous<br>avez l'obligation d'ajouter des ANNEXES<br>De même vous avez l'obligation de mettre à<br>jour les données de votre organisme tout au<br>long de la vie de vos projets.<br>Veuillez suivre les étapes suivantes. |
|                                                           | Vous constatez qu<br>devenu « Register               | e le n° OID apparait en haut et que le statu<br>ed »                                                    | t de votre organisme est                                                                                                    |
| Organisation ID : E102<br>Legal name : Agence Era:        | 87555<br>smus France                                 |                                                                                                    | REGISTERED                                                                                                    |
| Business name : Agence<br>PIC :<br>VAT number : 212121212 | Erasmus France                                       | Legal form : GROUPEMENT EUROPEEN D'INTERET<br>ECONOMIQUE<br>Establishment/registration country : France | Last modification date : 17/12/2021 19:36:12 (Brussels time)<br>Last modified by : Cuyalaa Nelly                                                                                                    |

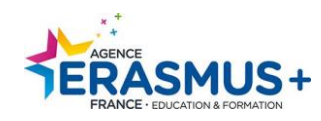

## III- MISE A JOUR OID ET/OU AJOUTS D'ANNEXES

#### Cette étape n'est accessible qu'après avoir créé un code OID.

Vous êtes tenu en tant que porteur juridique et/ou partenaire d'ajouter des annexes <u>ET</u> mettre à jour les données de votre OID tout au long de la vie de votre projet. Cf guide Erasmus+

Lorsque vous êtes connecté à la <u>Plateforme d'enregistrement des organismes</u> avec l'adresse mail ayant créé l'OID et le mot de passe associé. Cliquez sur « **Organisations** » puis « **My Organisations** ». Cliquez sur l'OID

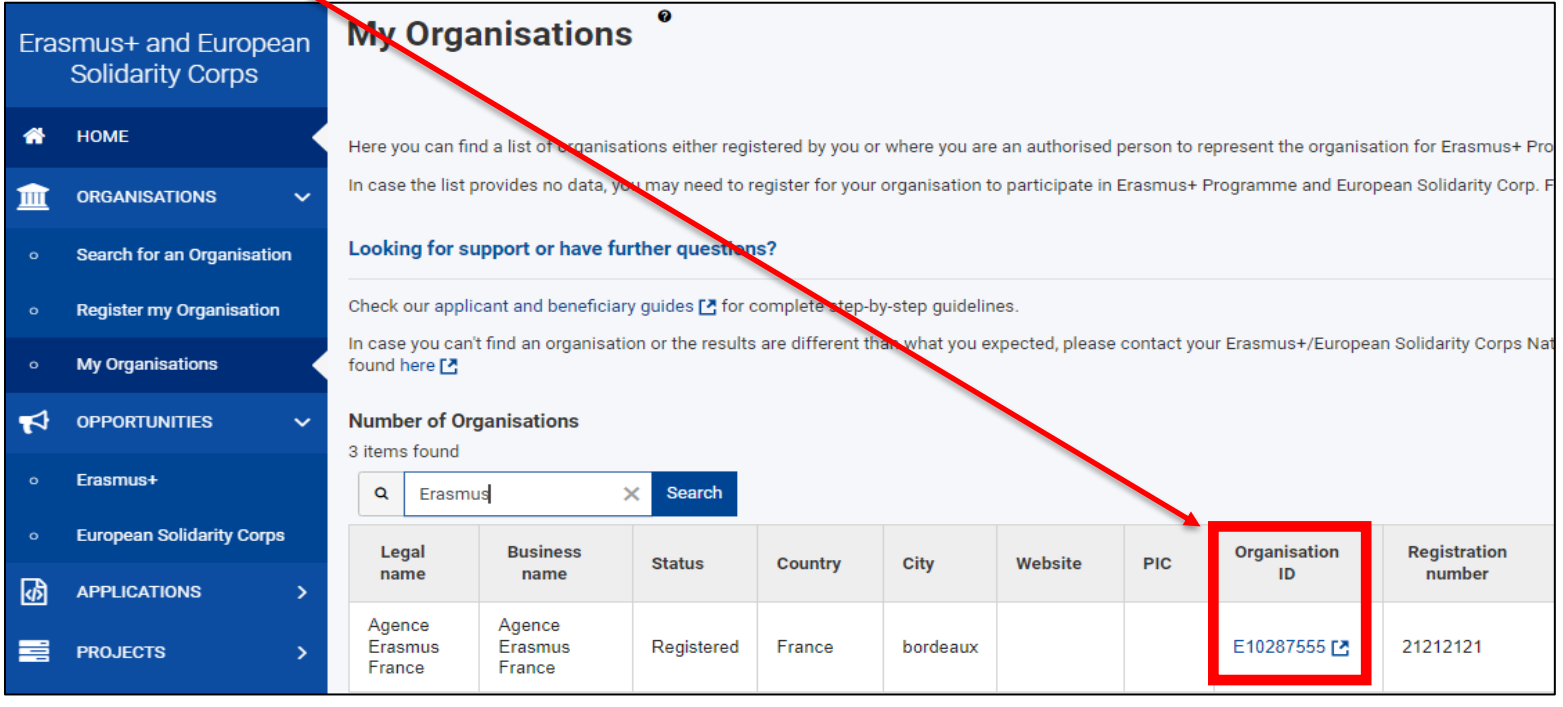

Vous entrez directement dans l'OID choisi.

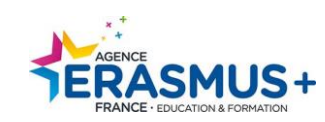

## A. MISE A JOUR DES DONNEES :

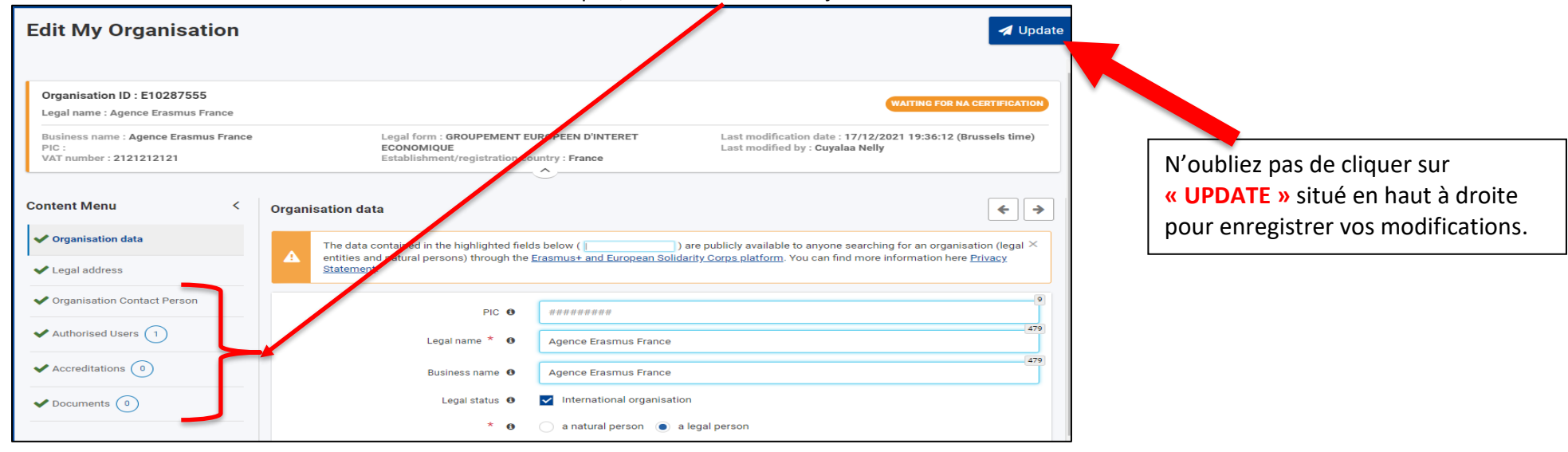

Vous avez accès à toutes les données inscrites dans les rubriques, veuillez les mettre à jour le cas échéant :

### **B. ANNEXES A TELECHARGER ET/OU METTRE A JOUR**

Plusieurs DOCUMENTS doivent obligatoirement être insérés, voici la liste des documents selon votre positionnement (porteur ou partenaire du projet) :

#### • Si vous êtes porteur de projet Erasmus + action clé 1 ou clé 2 et/ou partenaire de projet action clé 2 :

Vous devez imprimer et compléter les 4 documents suivants :

- 1. La fiche d'entité légale (FEL) : Choisir le document correspondant au statut de votre organisme :
- Si statut public : ENTITE DE DROIT PUBLIC choisir le document « Public Law Body » disponible en plusieurs langues.
- Si statut privé : <u>SOCIETE PRIVEE</u> choisir le document « **Private Compagnies** » disponible en plusieurs langues.

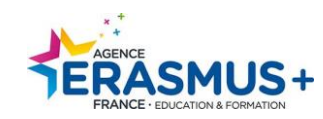

| ENTITÉ LÉGALE DÉCLARATION DE CONFIDENTIALITÉ https://ec.europa.eu/info/sites/info/files/about the european commission/eu budget/privacy statement fr.pdf En soumettant ce formulaire, vous reconnaissez que la Commission Européenne vous a informé du traitement de vos données à caractère personnel à des fins comptables et contractuelles. Veuillez remplir le formulaire en LETTRES CAPITALES et en CARACTÈRES LATINS. ENTITÉ DE DROIT PUBLIC ① | Veuillez saisir les données (nom de l'organisme,<br>N° de SIREN, adresse, CP) <b>correspondant</b> à<br>l'avis de situation du répertoire SIREN                                                                                                    |  |  |  |  |
|----------------------------------------------------------------------------------------------------|----------------------------------------------------------------------------------------------------|--|--|--|--|
| NOM OFFICIEL  AGENCE ERASMUS+ FRANCE  EDUCATION FORMATION  ABRÉVIATION  NUMÉRO DE REGISTRE PRINCIPAL  187 512 512                                                                                                    | SITUATION AU REPERTOIRE SIRENE<br>A la date du 17/12/2021                                                                                                    |  |  |  |  |
| NUMERO DE REGISTRE PRINCIPAL (3)       187 512 512         NUMÉRO DE REGISTRE SECONDAIRE       [][e cas échéant]         LIEU DE L'ENREGISTREMENT PRINCIPAL       VILLE Bordeaux         PAYS       France         DATE DE L'ENREGISTREMENT PRINCIPAL                                                                                                    | Description de l'entreprise       Entreprise active depuis le 21/08/2000         Identifiant SIREN       187 512 512         Identifiant SIRET du siège       187 512 512 00042         Dénomination       AGENCE ERASMUS+FRANCE/EDUCATION<br>FORMATION         Catégorie juridique       7410 - Groupement d'intérêt public (GIP)         Activité Principale Exercée (APE)       85.42Z - Enseignement supérieur         Appartenance au champ de l'ESS <sup>1</sup> Non |  |  |  |  |
| COURRIEL     CACHET       DATE     SIGNATURE DU REPRÉSENTANT AUTORISÉ                                                                                                    | Description de l'établissement       Etablissement actif depuis le 01/11/2018         Identifiant SIRET       187 512 512 00042         Adresse       9 RUE DES GAMINS         CS 71965 BORDEAUX       33088 BORDEAUX CEDEX         Activité Principale Exercée (APE)       85.42Z - Enseignement supérieur                                                                                                    |  |  |  |  |

- SIGNATURE : ce document doit être signé par le représentant légal de la structure. N'oubliez pas de préciser le nom, prénom et fonction du signataire.
- 2. L'avis de situation du répertoire SIREN : http://avis-situation-sirene.insee.fr/
- 3. <u>La fiche signalétique financière (SF)</u> : <u>FICHE FINANCIERE</u> choisir le document « Financial Identification » disponible en plusieurs langues.

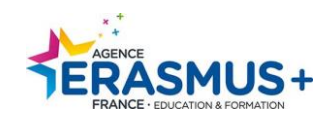

| SIGNALÉTIQUE FINANCIER                                                                                                    |                                                      |  |  |  |  |
|----------------------------------------------------------------------------------------------------|------------------------------------------------------|--|--|--|--|
| DÉCLARATION DE CONFIDENTIALITÉ https://ec.europa.eu/info/sites/info/files/about_the_european_commission/eu_budget/privacy_statement_fr.pdf<br>En soumettant ce formulaire, vous reconnaissez que la Commission Européenne vous a informé du traitement de vos données à caractère<br>personnel à des fins comptables et contractuelles. |                                                      |  |  |  |  |
| Veuillez remplir le form                                                                                                    | ulaire en LETTRES CAPITALES et en CARACTÈRES LATINS. |  |  |  |  |
|                                                                                                    | COORDONNÉES BANCAIRES ①                              |  |  |  |  |
| INTITULÉ DU COMPTE ③                                                                                                    |                                                      |  |  |  |  |
| DEVISE                                                                                                    |                                                      |  |  |  |  |
| CODE BIC/SWIFT                                                                                                    | CODE DE L'AGENCE ④                                   |  |  |  |  |
| NOM DE LA BANQUE                                                                                                    |                                                      |  |  |  |  |
|                                                                                                    | ADRESSE DE L'AGENCE BANCAIRE                         |  |  |  |  |

Veuillez saisir les données **correspondant** au RIB que vous allez transmettre

- ⇒ <u>SIGNATURE</u>: Ce document doit être signé par le représentant légal de la structure. La signature de la banque <u>n'est pas exigée</u>. N'oubliez pas de préciser le nom, prénom et fonction du signataire.
- 4. Le RIB de votre organisme correspondant aux informations données dans la signalétique financière (SF).

A noter : Si votre organisme dépose sur plusieurs actions et secteurs, vous devez utiliser le même RIB.

#### 5. <u>Pour les organismes privés</u> : les statuts de votre organisme signé.

#### **RAPPEL signataires :**

Tous les documents doivent être signés par le représentant légal de votre organisme

Si une autre personne signe à la place du représentant légal, veuillez fournir **une délégation de signature ou apparait la signature du mandant** <u>et du</u> mandataire (personne ayant la délégation). Pour information, le représentant légal pour une association est le président.

#### LE CAS DES ECOLES PRIMAIRES PUBLIQUES :

Pour les Ecoles primaires publiques demandant un financement (*candidatures AC120, AC122, AC210, AC220*) merci de vous reporter impérativement au guide « <u>Ecoles publiques - qui est autorisé à engager l'établissement</u> ».

#### CAPACITE FINANCIERE :

Toutes les structures privées (uniquement le porteur de projet Erasmus +) demandant un financement supérieur à 60 000,00€ doivent obligatoirement insérer les documents permettant d'analyser sa capacité financière :

- Comptes de résultats du **dernier exercice clôturé** et **signé** par l'expert-comptable ou le commissaire aux comptes.
- Bilan du dernier exercice clôturé et signé par l'expert-comptable ou le commissaire aux comptes.

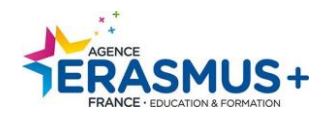

• <u>A noter</u> : Les organismes, attestant percevoir 50% de fonds publics, doivent s'identifier comme « organisme privé » sur la plateforme ORS. Ils sont considérés comme ayant la capacité financière, professionnelle et administrative requise pour mener les activités dans le cadre du programme (cf. <u>Guide du programme</u> 2022). Cependant, ils doivent impérativement annexer l'attestation justificative dans leur OID.

| Type d'organisme                                                                                                    | Documents à insérer en annexe                                                                                                    | Documents signés par                                                                                                    |
|----------------------------------------------------------------------------------------------------|----------------------------------------------------------------------------------------------------|----------------------------------------------------------------------------------------------------|
| Un établissement de l'Enseignement Supérieur<br>Un organisme ayant un statut « public » ou « privé »<br>Une association<br>Un OGEC (Organisme de Gestion de l'Enseignement<br>Catholique)                                         | <ul> <li>La fiche d'entité légale (FEL)</li> <li>L'avis de situation du répertoire SIRENE</li> <li>La fiche signalétique financière (SF)</li> <li>Le RIB</li> <li>Les statuts de l'organisme (si organisme privé)</li> <li>Le bilan et compte de résultat du dernier exercice clos (si organisme privé demandant un financement de plus de 60 000EUR)</li> </ul> | La <b>FEL</b> doit être signée par le représentant<br>légal<br>La <b>SF</b> doit être signée par le représentant<br>légal ou par l'agent comptable (avec son nom<br>et son tampon) |
| Les écoles primaires publiques n'ayant pas d'entité<br>juridique propre doivent faire appel aux organismes<br>suivants : OCCE/ MAIRIE/USEP*<br>* A condition qu'il y ait une dimension éducative dans les statuts pour<br>l'USEP. | Merci de vous reporter au guide<br>Ecoles publiques - qui est autorisé à engager l'é                                                                                                    | tablissement                                                                                                    |

### • Si vous êtes partenaire de projet Erasmus + action clé 1 :

Vous devez imprimer et compléter les 2 documents suivants :

- **1.** <u>La fiche d'entité légale (FEL) \*</u>: Choisir le document correspondant au statut de votre organisme :
- Si statut public : <u>ENTITE DE DROIT PUBLIC</u> choisir le document « **Public Law Body** » disponible en plusieurs langues.
- Si statut privé : <u>SOCIETE PRIVEE</u> choisir le document « **Private Compagnies** » disponible en plusieurs langues.

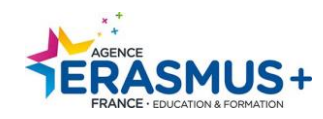

| ENTITÉ LÉGALE           DÉCLARATION DE CONFIDENTIALITÉ         https://ec.europa.eu/info/sites/info/files/about the european commission/eu budget/privacy statement fr.pdf           En soumettant ce formulaire, vous reconnaissez que la Commission Européenne vous a informé du traitement de vos données à caractère personnel à des fins comptables et contractuelles.           Veuillez remplir le formulaire en LETTRES CAPITALES et en CARACTÈRES LATINS.           ENTITÉ DE DROIT PUBLIC | Veuillez saisir les données (nom de l'organisme,<br>N° de SIREN, adresse, CP) <b>correspondant</b> à<br>l'avis de situation du répertoire SIREN |                                              |  |
|----------------------------------------------------------------------------------------------------|----------------------------------------------------------------------------------------------------|----------------------------------------------|--|
| NOM OFFICIEL @       AGENCE ERASMUS+ FRANCE         [/ EDUCATION FORMATION]       prix d'un appel local         ABRÉVIATION       SITUATION AU REPERTOIRE SIRENE         ABRÉVIATION       A la date du 17/12/2021                                                                                                    |                                                                                                    |                                              |  |
| NUMÉRO DE REGISTRE PRINCIPAL ③ 187 512 512                                                                                                    | Description de l'entreprise                                                                                                    | Entreprise active depuis le 21/08/2000       |  |
| NUMÉRO DE REGISTRE SECONDAIRE<br>(le cas échéant)                                                                                                    | Identifiant SIREN                                                                                                    | 187 512 512                                  |  |
| LIEU DE L'ENREGISTREMENT PRINCIPAL VILLE Bordeaux PAYS France                                                                                                    | Identifiant SIRET du siège                                                                                                    | 187 512 512 00042                            |  |
|                                                                                                    | Dénomination                                                                                                    | AGENCE ERASMUS+FRANCE/EDUCATION<br>FORMATION |  |
| 9 RUE DES GAMINS CS 71965                                                                                                    | Catégorie juridique                                                                                                    | 7410 - Groupement d'intérêt public (GIP)     |  |
|                                                                                                    | Activité Principale Exercée (APE)                                                                                                    | 85.42Z - Enseignement supérieur              |  |
| CODE POSTAL 33088 BOÎTE POSTALE VILLE BORDEAUX PAYS France TÉLÉPHONE                                                                                                    | Appartenance au champ de l'ESS <sup>1</sup>                                                                                                    | Non                                          |  |
| COURRIEL                                                                                                    | Description de l'établissement                                                                                                    | Etablissement actif depuis le 01/11/2018     |  |
| DATE                                                                                                    | Identifiant SIRET                                                                                                    | 187 512 512 00042                            |  |
|                                                                                                    | Adresse                                                                                                    | 9 RUE DES GAMINS                             |  |
| SIGNATURE DU REPRÉSENTANT AUTORISÉ                                                                                                    |                                                                                                    | CS 71965 BORDEAUX<br>33088 BORDEAUX CEDEX    |  |

- SIGNATURE : ce document doit être signé par le représentant légal de la structure. N'oubliez pas de préciser le nom, prénom et fonction du signataire.
- 2. L'avis de situation du répertoire SIREN : http://avis-situation-sirene.insee.fr/

#### **RAPPEL signataires :**

Tous les documents doivent être signés par le représentant légal de votre organisme

Si une autre personne signe à la place du représentant légal, veuillez fournir une délégation de signature ou apparait la signature du mandant et du mandataire (personne ayant la délégation).

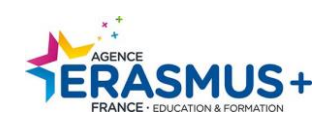

| Type d'organisme : Partenaire action clé 1                                                                                                    | Documents à insérer                                                                                      | Documents signés par                                                                                                    |  |
|----------------------------------------------------------------------------------------------------|----------------------------------------------------------------------------------------------------|----------------------------------------------------------------------------------------------------|--|
| Un établissement de l'Enseignement Supérieur<br>Un organisme ayant un statut « public » ou « privé »<br>Une association<br>Un OGEC                                                                                                    | <ul> <li>La fiche d'entité légale (FEL)</li> <li>L'avis de situation du répertoire<br/>SIRENE</li> </ul> | La <b>FEL</b> doit être signée par le représentant<br>légal                                                                               |  |
| Les écoles primaires publiques n'ayant pas d'entité juridique<br>propre doivent faire appel aux organismes suivants : OCCE /<br>MAIRIE/USEP*<br>* A condition qu'il y ait une dimension éducative dans les statuts pour l'USEP.<br>Merci de vous reporter au guide : <u>Ecoles publiques - qui est autorisé à</u><br><u>engager l'établissement</u> | <ul> <li>La fiche d'entité légale (FEL)</li> <li>L'avis de situation du répertoire SIRENE</li> </ul>     | La <b>FEL</b> doit être signée par le Maire OU le<br>Président de OCCE ou de USEP<br><b>Registre SIRENE</b> de la Mairie, OCCE ou<br>USEP |  |

### C. ANNEXES A INSERER :

Lorsque vous avez télécharger, complétez et signez les annexes. Veuillez les insérer dans votre OID

| Organisation ID : E10287555<br>Legal name : Agence Erasmus France                    |                                                                                                    | REGISTERED                                                                                     |
|--------------------------------------------------------------------------------------|----------------------------------------------------------------------------------------------------|------------------------------------------------------------------------------------------------|
| Business name : <b>Agence Erasmus Fra</b><br>PIC :<br>VAT number : <b>2121212121</b> | hce Legal form : GROUPEMENT EUROPEEN D'INTERET L<br>ECONOMIQUE L<br>Establishment/registration country : France | ast modification date : 17/12/2021 19:36:12 (Brussels time)<br>ast modified by : Cuyalaa Nelly |
| Content Menu                                                                         | Documents                                                                                                    | < >                                                                                            |
| Organisation data                                                                    | Documents o document(s) found [0 B]                                                                             | + Add document                                                                                 |
| Crganisation Contact Person                                                          | Please upload any relevant documents here.                                                                      |                                                                                                |
| ✓ Authorised Users 1                                                                 |                                                                                                    | Cliquez sur le bouton Add documer                                                              |
| <ul> <li>✓ Accreditations 0</li> <li>✓ Documents 0</li> </ul>                        |                                                                                                    |                                                                                                |

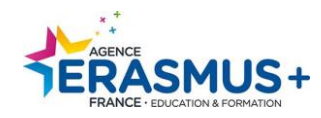

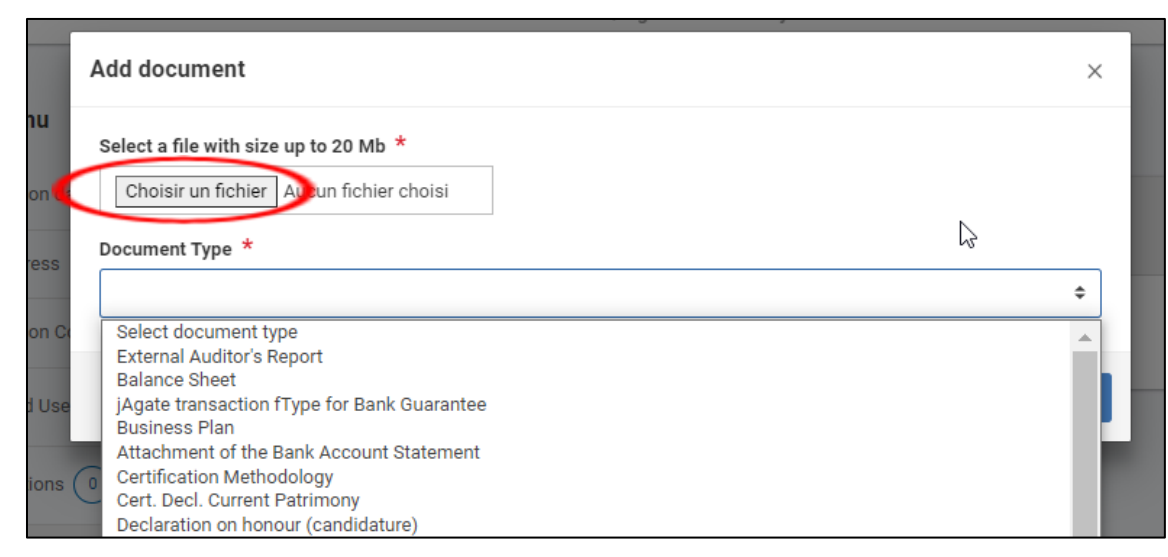

- 1. Cliquer sur « *choisir un fichier* » pour charger les documents.
- 2. Pour valider le document téléchargé, cliquer sur

« Upload ». Le document ajouté est enregistré dans la rubrique « *Document* ».

3. Veuillez recommencer cette procédure pour chaque document à joindre à votre code OID.

Document type : sélectionnez le type de document en utilisant le menu déroulant. A défaut, choisir « Other ».

Après l'ajout des documents, n'oubliez pas de cliquer sur le bouton

🛃 Update

pour finaliser l'enregistrement.

## IV- AJOUTER UN ADMINISTRATEUR

Un administrateur aura les mêmes droits que le créateur du code OID. Il pourra modifier les données de l'organisme et ajouter des annexes. Pour ce nouvel administrateur, veuillez impérativement choisir **une adresse générique** (ex <u>contact@agence-erasmus.fr</u>) afin qu'elle soit accessible par plusieurs personnes. <u>N'utilisez pas d'adresse personnelle</u> car en cas de perte, il sera difficile pour d'autres personnes de l'organisme de récupérer ces identifiants.

Identifiez cette une nouvelle adresse administrateur sur EU LOGIN (reportez-vous à la page 5 de ce guide) via la plateforme. Aucun OID n'est actuellement rattaché à ce mail.

Pour ajouter ce nouvel administrateur, il est nécessaire de se connecter avec l'adresse mail et le mot de passe du compte EU Login utilisé lors de la création de l'OID. Puis :

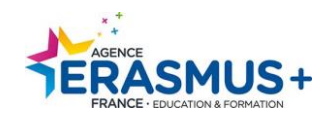

Cliquez sur « *Organisations* » puis « *My Organisations* ». Sélectionnez le code OID que vous souhaitez utiliser.
 Puis allez dans la section « *Authorised Users* ».

| Edit My Organisation                                                                                            |                                                                                                    |                                                                                       | 🖪 Update        |
|----------------------------------------------------------------------------------------------------|----------------------------------------------------------------------------------------------------|---------------------------------------------------------------------------------------|-----------------|
|                                                                                                    |                                                                                                    |                                                                                       |                 |
| Organisation ID : E10287555                                                                                     |                                                                                                    |                                                                                       | REGISTERED      |
| Legal name : Agence Erasmus France<br>Business name : Agence Erasmus France<br>PIC :<br>VAT number : 2121212121 | Legal form : GROUPEMENT EUROPEEN D'INT<br>ECONOMIQUE<br>Establishment/registration country : France | ERET Last modification date : 17/12/2021 19:36:12<br>Last modified by : Cuyalaa Nelly | (Brussels time) |
| Content Menu <                                                                                                  | Authorised Users                                                                                    |                                                                                       | < >             |
| Organisation data     Legal address                                                                             | Authorised Users 1 result(s) found                                                                  | + Add new a                                                                           | authorised user |
| ✓ Organisation Contact Person                                                                                   |                                                                                                    | Q Glove-                                                                              | ×               |
| ✓ Authorised Users 1                                                                                            | Name ¢                                                                                              | Email \$                                                                              | Actions         |
| ✓ Accreditations 0                                                                                              | Nelly Cuyalaa                                                                                       | contact@agence-erasmus.fr                                                             |                 |
| ✓ Documents 0                                                                                                   | И                                                                                                   | < 1 → H                                                                               |                 |

Une fenêtre apparait, veuillez compléter tous les champs obligatoires.

Lorsque tous les champs obligatoires sont renseignés, cliquez sur le bouton « *Save* » pour sauvegarder.

**ATTENTION** : Ne supprimer JAMAIS le mail de la personne ayant créé l'OID.

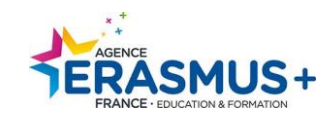

| Edit My Organisation                                                      | t to save your changes.                                                                              |                                                                                       | A Update          |              |                                       |
|---------------------------------------------------------------------------|----------------------------------------------------------------------------------------------------|---------------------------------------------------------------------------------------|-------------------|--------------|---------------------------------------|
| Organisation ID : E10287555<br>Legal name : Agence Erasmus France         |                                                                                                    |                                                                                       | REGISTERED        | $\mathbb{N}$ |                                       |
| Business name : Agence Erasmus France<br>PIC :<br>VAT number : 2121212121 | Legal form : GROUPEMENT EUROPEEN D'INTI<br>ECONOMIQUE<br>Establishment/registration country : France | ERET Last modification date : 17/12/2021 19:36:12<br>Last modified by : Cuyalaa Nelly | 2 (Brussels time) |              | Cliquez sur le bouton                 |
| Content Menu <                                                            | Authorised Users                                                                                     |                                                                                       | <b>* &gt;</b>     |              | · · · · · · · · · · · · · · · · · · · |
| ✔ Organisation data                                                       | Authorised Users 2 result(s) found                                                                   | + Add new au                                                                          | uthorised user    |              |                                       |
| Legal address     Organisation Contact Person                             |                                                                                                    | Q Global Filter                                                                       | ×                 |              |                                       |
| ✓ Authorised Users (2)                                                    | Name ¢                                                                                               | Email ¢                                                                               | Actions           |              |                                       |
| ✓ Accreditations 0                                                        | Nelly Cuyalaa                                                                                        | contact@agence-erasmus.fr                                                             |                   |              |                                       |
| ✓ Documents 0                                                             | deuxième administrateur                                                                              | Erasmus@agence-erasmus.fr                                                             |                   |              |                                       |
|                                                                           |                                                                                                    |                                                                                       | ×                 |              |                                       |
|                                                                           | м                                                                                                    | ∢ <u>1</u> ▶ ⊨                                                                        |                   |              |                                       |

Un mail automatique est adressé à la fois au nouvel administrateur et la personne créatrice du code OID, les notifiant de cet ajout.

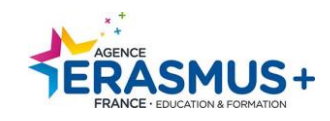